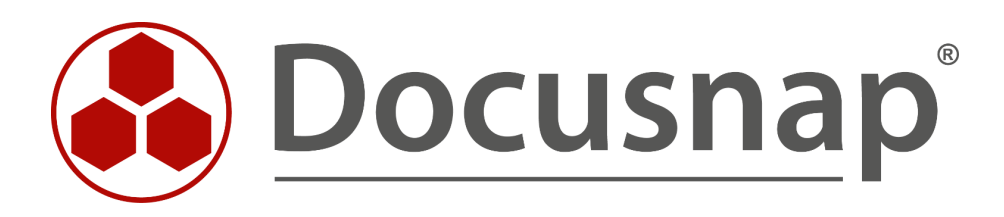

# Docusnap X - Windows Firewall Ausnahmen

Windows Firewall Ausnahmen für Docusnap konfigurieren

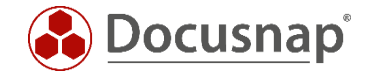

| TITEL   | Docusnap X - Windows Firewall Ausnahmen |
|---------|-----------------------------------------|
| AUTOR   | Docusnap Consulting                     |
| DATUM   | 18.12.2018                              |
| VERSION | 1.2   gültig ab 26.09.2018              |

Die Weitergabe, sowie Vervielfältigung dieser Unterlage, auch von Teilen, Verwertung und Mitteilung ihres Inhaltes ist nicht gestattet, soweit nicht ausdrücklich durch die itelio GmbH zugestanden. Zuwiderhandlung verpflichtet zu Schadenersatz. Alle Rechte vorbehalten.

This document contains proprietary information and may not be reproduced in any form or parts whatsoever, nor may be used by or its contents divulged to third parties without written permission of itelio GmbH. All rights reserved.

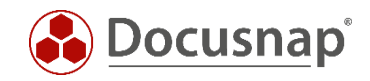

## INHALTSVERZEICHNIS

| 1. Einleitung                                                   | 4  |
|-----------------------------------------------------------------|----|
| 2. Grundlagen                                                   | 5  |
| 2.1 Benötigte Firewall Ausnahmen                                | 5  |
| 3. Windows Firewall Konfiguration – Active Directory            | 6  |
| 3.1 Verwaltungskonsole (GPMC)                                   | 6  |
| 3.2 GPMC starten                                                | 7  |
| 3.3 Gruppenrichtlinienobjekt erstellen                          | 8  |
| 3.4 Gruppenrichtlinienobjekt bearbeiten                         | 9  |
| 3.5 Ausnahme für Datei- und Druckerfreigabe aktivieren          | 11 |
| 3.6 Remoteverwaltungsausnahme aktivieren                        | 12 |
| 3.7 Gruppenrichtlinienobjekt bearbeiten – weitere Möglichkeiten | 13 |
| 3.7.1 Datei- und Druckerfreigabe aktivieren - Ping              | 15 |
| 3.7.2 Windows Verwaltungsinstrumentation (WMI) aktivieren       | 18 |
| 4. Windows 10 – Windows Firewall Konfiguration (lokal)          | 21 |
| 4.1 Ausnahme festlegen                                          | 23 |

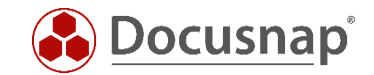

## 1. Einleitung

Docusnap inventarisiert Windows Systeme mit Hilfe der Standardschnittstelle Windows Management Instrumentation (WMI). Ist auf einem Windows System die Windows-Firewall aktiviert, wird hierdurch unter Umständen das Auslesen verhindert. Dieses Dokument beschreibt die notwendigen Anpassungen von Firewall-Einstellungen bei Windows Systemen.

Im Kapitel WINDOWS FIREWALL KONFIGURATION – ACTIVE DIRECTORY wird beschrieben wie die erforderlichen Windows-Firewall Ausnahmen über Gruppenrichtlinien mit Hilfe des Active Directory organisationsweit konfiguriert werden können. Dies ist die von uns empfohlene Methode.

Im Kapitel WINDOWS 10 - WINDOWS FIREWALL KONFIGURATION (LOKAL) wird am Beispiel von Windows 10 beschrieben wie *lokale* Gruppenrichtlinien zu konfigurieren sind. Die Anpassung der *lokalen* Gruppenrichtlinien ist nur in Arbeitsgruppen oder zu Testzwecken sinnvoll.

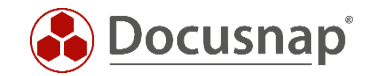

# 2. Grundlagen

Damit der Scan von Windowssystemen mit aktivierter Firewall mit Docusnap gelingt sind zwei Firewall Ausnahmen zu überprüfen bzw. zu konfigurieren. Diese Einstellungen können per Gruppenrichtlinien erzeugt und verwaltet werden. Für einen schnellen Test wird die manuelle Konfiguration der Windows-Firewall ebenfalls vorgestellt.

#### 2.1 Benötigte Firewall Ausnahmen

Es erfolgt nun eine kurze Beschreibung der zu treffenden Ausnahmen.

#### Datei- und Druckerfreigabe

Ermöglicht die Datei- und Druckerfreigabe. Die Windows Firewall öffnet hierzu UDP-Port 137 und 138 sowie TCP-Port 139 und 445. Durch Aktivieren dieser Richtlinieneinstellung öffnet die Windows Firewall diese Ports, sodass das Windows System Druckaufträge und Zugriffsanforderungen für freigegebene Dateien empfangen kann.

<u>Hinweis:</u> Diese Einstellung lässt die Windows Firewall eingehende ICMP-Echoanforderungen (eine vom Dienstprogramm Ping gesendete Meldung) zu und zwar auch dann, wenn die Richtlinieneinstellung "Windows-Firewall: ICMP-Ausnahmen zulassen" sie blockieren würde.

#### Remoteverwaltungsausnahme zulassen

Entspricht im Wesentlichen der Windows Firewall Ausnahme Windows-Verwaltungsinstrumentation (WMI) und ermöglicht die Remoteverwaltung des Windowssystems mit Verwaltungsprogrammen, wie z. B. Microsoft Management Console (MMC) und Windows-Verwaltungsinstrumentation (WMI). Die Windows Firewall öffnet hierzu TCP-Port 135 und 445. Dienste verwenden diese Ports normalerweise für die Kommunikation mithilfe von Remoteprozeduraufrufen (RPC) und DCOM (Distributed Component Object Model).

#### Sicherheitshinweis

Es wird empfohlen, die Einstellung per Gruppenrichtlinie zu verteilen, damit erlaubte IP-Adressen oder Subnetze für diese Ausnahmen gesetzt werden können.

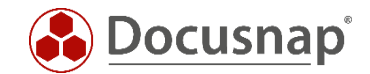

# 3. Windows Firewall Konfiguration – Active Directory

#### 3.1 Verwaltungskonsole (GPMC)

Um die Firewall Konfiguration für mehrere Rechner durchzuführen, wird empfohlen, die benötigten Einstellungen per Gruppenrichtlinie vorzunehmen.

Das folgende Beispiel zeigt wie mit dem Microsoft Tool Gruppenrichtlinien-Verwaltungskonsole (GPMC) eine domänenweite Einstellung vorgenommen wird. GPO Einstellungen können lokal (L), standortweit (S), domänenweit (D) und auf der Organisationsebene (OU) vorgenommen werden. Dabei überschreiben nachfolgende Einstellungen zuvor festgelegte Werte. Die Reihenfolge lautet L, S, D, OU.

Sofern die Gruppenrichtlinien-Verwaltungskonsole nicht bereits installiert ist, kann diese kostenlos bei Microsoft heruntergeladen werden. Im folgenden Beispiel werden hiermit die Firewall Einstellungen für alle in der Domäne vorhandenen Systeme geändert. Ein vorheriger Test in einer Testumgebung oder der Einsatz der Einstellungen nur auf eine spezielle Test- Organisationsebene *(OU)* im Active Directory wird dringend empfohlen.

Die Remoteserver-Verwaltungstools, welche die GPMC enthalten, können für die Windows Client-Betriebssysteme bei Microsoft heruntergeladen werden:

Bei Windows Server-Betriebssystemen (ab 2008) ist die GPMC bereits enthalten, muss aber gegebenenfalls über den Server-Manager nachinstalliert werden.

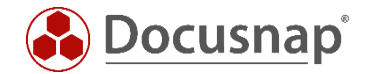

## 3.2 GPMC starten

Starten Sie den Windows-Ausführen-Dialog (Windows-Taste+R) und geben gpmc.msc ein.

| L.                                    | Gruppenrichtlinienverwaltung     |
|---------------------------------------|----------------------------------|
| 📓 Datei Aktion Ansicht Fenster ?      |                                  |
|                                       |                                  |
|                                       |                                  |
|                                       | Gruppenrichtlinienverwaltung     |
| Gesamtstruktur: docusnap.intern       | Inhalt                           |
| Domanen                               | A                                |
| docusnap.intern                       | Name                             |
| Activate SecurityCenter               | 🔬 Gesamtstruktur: docusnap.intem |
| Default Domain Policy                 |                                  |
| S-Script                              |                                  |
| Firewall Exception                    |                                  |
| KDP - Allow                           |                                  |
| Windows Firewaii-Ausnanmen            |                                  |
|                                       |                                  |
| a docusnap                            |                                  |
| Domain Controllers                    |                                  |
|                                       |                                  |
| EnrestGroups                          |                                  |
| MPORT                                 |                                  |
| b 🖬 Loop                              |                                  |
| Microsoft Exchange Security Groups    |                                  |
| ▷ I RES_DOM                           |                                  |
| iservice_accounts                     |                                  |
| ⊳ 📴 TestOÜ                            |                                  |
| Gruppenrichtlinienobjekte             |                                  |
| WMI-Filter                            |                                  |
| b i Starter-Gruppenrichtlinienobjekte |                                  |
| b i Standorte                         |                                  |
| 💱 Gruppenrichtlinienmodellierung      |                                  |
| 🔀 Gruppenrichtlinienergebnisse        |                                  |
|                                       |                                  |
|                                       |                                  |
|                                       |                                  |

#### Abbildung 1 - Gruppenrichtlinienverwaltung

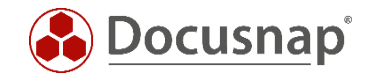

## 3.3 Gruppenrichtlinienobjekt erstellen

Per Rechtsklick auf die gewünschte *Domäne* oder eine *OU* gelangt man zur Auswahl *Gruppenrichtlinienobjekt hier erstellen und verknüpfen*.

| <u>s</u>                                                                                                    |                                                          | Gru                        | ppenrichtlinienverwa      | Itung          |
|----------------------------------------------------------------------------------------------------|----------------------------------------------------------|----------------------------|---------------------------|----------------|
| 🛃 Datei Aktion Ansicht Fenster ?                                                                                                    |                                                          |                            |                           |                |
| 🗢 🏟   📶 🗙 🔍 📗                                                                                                    |                                                          |                            |                           |                |
| Gruppenrichtlinienverwaltung  Cesamtstruktur: docusnap.intern  Cesamtstruktur: docusnap.intern  Ce | Firewall Exception Bereich Details Einstellungen Delegie | erung                      |                           |                |
| a 🚔 docusnap.intern                                                                                                    | Verknüpfungen                                            |                            |                           |                |
| Activate Gruppenrichtlinienobj                                                                                                    | ekt hier erstellen und verknüpfen                        | o.intem                    |                           |                |
| Default Vorhandenes Gruppen                                                                                                    | richtlinienobjekt verknüpfen                             | hisationseinheiten sind r  | nit dem Objekt verknüpft: |                |
| DS-Scrip     Vererbung deaktivierer     Firewall                                                                                                    | n                                                        | Erzwungen                  | Verknüpfung aktiviert     | Pfad           |
| RDP - AI Gruppenrichtlinienmo                                                                                                    | dellierungs-Assistent                                    | Nein                       | Ja                        | docusnap.intem |
| Window     Neue Organisationseir       S COUNT     Suchen       S docusne     Domäinencontroller än       S Domain     Entfernen       S ForestGr     Active Directory-Benut       S Loop     Microso       S Microso     Aktualisieren       S RES_DO     Eigenschaften                                                                                                    | iheit<br>idern<br>tzer und -Computer<br>nen              |                            |                           |                |
| <ul> <li>B service -<br/>FestOÜ Hilfe</li> <li>F Gruppenrichtlinienobjekte</li> </ul>                                                                                                    | Gruppen, Benutzer und Computer:                          | jekts gelten nur für die f | olgenden                  |                |
| WMI-Filter                                                                                                    | Name                                                     |                            |                           |                |
| Starter-Gruppenrichtlinienobjekte<br>Standorte                                                                                                    | & Authentifizierte Benutzer                              |                            |                           |                |
| Gruppenrichtlinienmodellierung                                                                                                    |                                                          |                            |                           |                |

Abbildung 2 - Gruppenrichtlinienobjekt hier erstellen und verknüpfen

Einen "sprechenden" Namen für das Gruppenrichtlinienobjekt festlegen.

| E.                                |                           | Gruppenrichtlinienverwaltung |
|-----------------------------------|---------------------------|------------------------------|
| 🛃 Datei Aktion Ansicht Fenster    | ?                         |                              |
| 🗢 🔿 🔲 🞑 🔀 🖬                       |                           |                              |
| Gruppenrichtlinienverwaltung      | Gruppenrichtlinienve      | rwaltung                     |
| a 🚔 docusnap.intern               | Name                      | <b>^</b>                     |
| Activate SecurityCen              | A Gesamtstruktur: docusna | plintem                      |
| Default Domain Polic              |                           |                              |
| Neues (                           | Gruppenrichtlinienobjekt  | ×                            |
| Name:                             |                           |                              |
| Windows Firewall-Ausnah           | men                       |                              |
| Quell-Starter-Gruppenrichtli      | nienobjekt:               |                              |
| (Kein)                            |                           | ~                            |
|                                   | ОК                        | Abbrechen                    |
| ▷ 1 Loop▷ 1 Microsoft Exchange \$ |                           |                              |

Abbildung 3 - Neues Gruppenrichtlinienobjekt

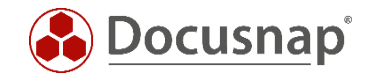

#### 3.4 Gruppenrichtlinienobjekt bearbeiten

Mit einem Rechtsklick das zuvor erstellte Gruppenrichtlinienobjekt anwählen und die Option *Bearbeiten* auswählen.

| <u>-</u>                                                                                                    | Gruppenrichtlir                                                                                                    | ienverwaltung                                               |                                                                | -                                                                                    |
|----------------------------------------------------------------------------------------------------|----------------------------------------------------------------------------------------------------|-------------------------------------------------------------|----------------------------------------------------------------|--------------------------------------------------------------------------------------|
| 🔜 Datei Aktion Ansicht Fenster                                                                                                    |                                                                                                    |                                                             |                                                                |                                                                                      |
| 🗢 🔿 🙋 📰 🙆 👔                                                                                                    |                                                                                                    |                                                             |                                                                |                                                                                      |
| Gruppenrichtlinienverwaltung           A         Gesamtstruktur: docusnap.inter           A         Bomänen                                                                                                    | bcusnap.intern<br>tatus Verknüpfte Gruppenrichtlinienobjekte Gru                                                                                 | ppenrichtlinienvererbung                                    | ) Delegierung                                                  |                                                                                      |
| <ul> <li>docusnap.intern</li> <li>Activate SecurityCen</li> <li>Default Domain Polic</li> <li>DS-Script</li> <li>Firewall Exception</li> </ul>                                                                                                    | Verk     Gruppenrichtlinienobjekt       1     Default Domain Policy       2     Firewall Exception       3     DS-Script       4     RDP - Allow | Erzwungen Verku<br>Nein Ja<br>Nein Ja<br>Nein Ja<br>Nein Ja | nüpfung aktiviert Objek<br>Aktivi<br>Aktivi<br>Alle E<br>Aktiv | ttstatus WMI-Filter<br>iert Keine<br>iert Keine<br>înstellung Docusnap<br>iert Keine |
| RDP - Allow                                                                                                    | 5 🗊 Windy                                                                                                    | Ja                                                          | Aktiv                                                          | iert Keine                                                                           |
| <ul> <li>Windows Firewall-At</li> <li>COUNTRIES</li> <li>docusnap</li> <li>docusnap internation</li> <li>Domain Controllers</li> <li>EXPORT</li> <li>EXPORT</li> <li>ForestGroups</li> <li>IMPORT</li> <li>Loop</li> <li>Microsoft Exchange !</li> <li>RES_DOM</li> <li>Service_accounts</li> <li>TestOÜ</li> <li>Gruppenrichtlinienol</li> <li>Starter-Gruppenricht</li> <li>Standorte</li> <li>Gruppenrichtlinienmodelliei</li> <li>Gruppenrichtlinienmodelliei</li> <li>Gruppenrichtlinienmodelliei</li> </ul> | 6 Activa Beateren Firzwungen Verknüpfung ak Bericht speicher Löschen Umbenennen Aktualisieren                                                    | Ja<br>tiviert                                               | Aktivi                                                         | ert Keine                                                                            |
| < >                                                                                                    |                                                                                                    |                                                             |                                                                |                                                                                      |

Abbildung 4 - Gruppenrichtlinienobjekt bearbeiten

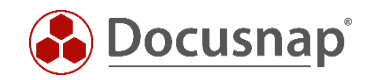

#### Der Gruppenrichtlinienobjekt-Editor öffnet sich:

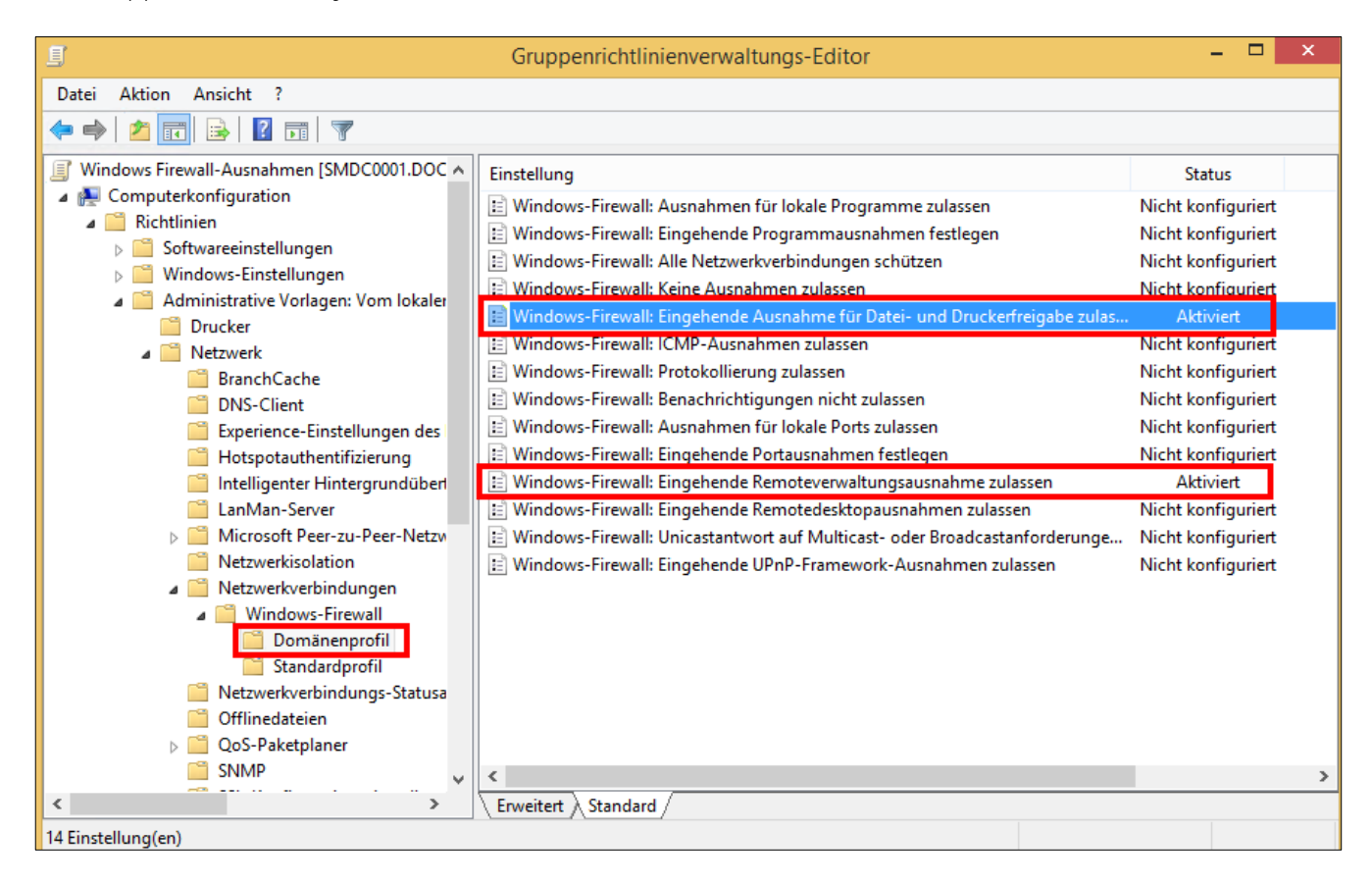

Abbildung 5 - Gruppenrichtlinienobjekt-Editor

Die zu konfigurierenden Gruppenrichtlinien befinden sich unter:

- > Computerkonfiguration
  - ➢ Richtlinien
    - Administrative Vorlagen
      - > Netzwerk
        - Netzwerkverbindungen
          - Windows-Firewall
            - o Domänenprofil

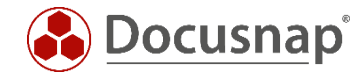

## 3.5 Ausnahme für Datei- und Druckerfreigabe aktivieren

In diesem Beispiel wird die Firewall Ausnahme mit Beschränkung auf das lokale Subnetz aktiviert.

| 🛃 Windows-Firewall: Eingehende                                     | e Ausnahme                                                                    | e für Datei- und Druckerfreigabe zulassen 🛛 – 🗖 📕                                                                                                    | X      |  |  |  |  |  |  |
|--------------------------------------------------------------------|-------------------------------------------------------------------------------|----------------------------------------------------------------------------------------------------|--------|--|--|--|--|--|--|
| 📷 Windows-Firewall: Eingehende Ausnal                              | Windows-Firewall: Eingehende Ausnahme für Datei- und Druckerfreigabe zulassen |                                                                                                    |        |  |  |  |  |  |  |
| Vorherige Einstellung Nächste Einste                               | llung                                                                         |                                                                                                    |        |  |  |  |  |  |  |
| O Nicht konfiguriert Kommentar:                                    |                                                                               |                                                                                                    | ^      |  |  |  |  |  |  |
| <ul> <li>Aktiviert</li> </ul>                                      |                                                                               |                                                                                                    |        |  |  |  |  |  |  |
| <ul> <li>Deaktiviert</li> </ul>                                    |                                                                               |                                                                                                    | Υ.     |  |  |  |  |  |  |
| Unterstützt auf:                                                   | Mindestens                                                                    | Windows XP Professional mit SP 2                                                                                                    | ^      |  |  |  |  |  |  |
|                                                                    |                                                                               |                                                                                                    | $\vee$ |  |  |  |  |  |  |
| Optionen:                                                          |                                                                               | Hilfe:                                                                                                    |        |  |  |  |  |  |  |
|                                                                    |                                                                               |                                                                                                    | _      |  |  |  |  |  |  |
| Unerbetene eingehende Meldungen von d<br>Adressen zulassen:        | iesen IP- ^                                                                   | Ermöglicht die Datei- und Druckerfreigabe. Windows-Firewall<br>öffnet hierzu UDP-Port 137 und 138 und TCP-Port 139 und 445.                                                                   | ^      |  |  |  |  |  |  |
| localsubnet<br>Syntax:                                             |                                                                               | Durch Aktivieren dieser Richtlinieneinstellung öffnet Windows-<br>Firewall diese Ports, sodass der Computer Druckaufträge und<br>Zugriffsanforderungen für freigegebene Dateien empfangen     |        |  |  |  |  |  |  |
| Geben Sie "*" ein, um Meldungen von aller<br>Netzwerken zuzulassen | n                                                                             | kann. Sie mussen die IP-Adressen oder Subnetze angeben, für die<br>diese eingehenden Meldungen zulässig sind. In der Windows-                                                                 | 2      |  |  |  |  |  |  |
| oder geben Sie eine durch Komma getrenn<br>ein die eine            | te Liste                                                                      | Kontrollkästchen "Datei- und Druckerfreigabe" aktiviert und<br>Administratoren können es nicht deaktivieren.                                                                                  |        |  |  |  |  |  |  |
| beliebige Anzahl oder Kombination folgen<br>Elemente enthält:      | der                                                                           | Wenn Sie diese Richtlinieneinstellung deaktivieren, blockiert<br>Windows-Firewall diese Ports, sodass der Computer keine                                                                      |        |  |  |  |  |  |  |
| IP-Adressen wie 10.0.0.1                                           |                                                                               | Dateien und Drucker treigeben kann. Fails ein Administrator<br>versucht, einen dieser Ports zu öffnen, indem der Port der lokalen<br>Portausnahmeliste binzufügt wird öffnet Windows-Firewall | 1      |  |  |  |  |  |  |
| Subnetzbeschreibungen wie 10.2.3.0/24                              | ~                                                                             | diesen Port nicht. In diesem Fall wird das Kontrollkästchen                                                                                                    |        |  |  |  |  |  |  |
| <                                                                  | >                                                                             |                                                                                                    | ~      |  |  |  |  |  |  |
|                                                                    |                                                                               | OK Abbrechen Übernehme                                                                                                    | an     |  |  |  |  |  |  |

Abbildung 6 - Ausnahme für Datei- und Druckerfreigaben aktivieren und Bereich einschränken

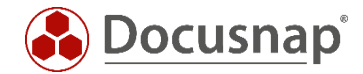

#### 3.6 Remoteverwaltungsausnahme aktivieren

Für dieses Beispiel wird die Firewall Ausnahme mit Beschränkung auf das lokale Subnetz gesetzt.

| Se Windows-Firewall:                                                                                                    | Eingehend     | e Remoteverwaltungsausnahme zulassen 🛛 – 🗖 📕                                                                                                    | ×        |
|----------------------------------------------------------------------------------------------------|---------------|----------------------------------------------------------------------------------------------------|----------|
| 📷 Windows-Firewall: Eingehende Remote                                                                                                    | everwaltungsa | ausnahme zulassen                                                                                                    |          |
| Vorherige Einstellung Nächste Einste                                                                                                    | llung         |                                                                                                    |          |
| <ul> <li>Nicht konfiguriert</li> <li>Aktiviert</li> <li>Deaktiviert</li> <li>Unterstützt auf:</li> </ul>                                                                                                    | Mindenters    |                                                                                                    | ^<br>~   |
| Optionen:                                                                                                    | Mindestens    | Hilfe:                                                                                                    | <u> </u> |
| Unerbetene eingehende Meldungen von d<br>Adressen zulassen:<br>Iocalsubnet<br>Syntax:<br>Geben Sie "*" ein, um Meldungen von aller<br>Netzwerken zuzulassen,<br>oder geben Sie eine durch Komma getrenn<br>ein, die eine<br>beliebige Anzahl oder Kombination folgen<br>Elemente enthält:<br>IP-Adressen wie 10.0.0.1<br>Subnetzbeschreibungen wie 10.2.3.0/24 | iesen IP- ^   | Ermöglicht die Remoteverwaltung des Computers mit<br>Verwaltungsprogrammen, wie z. B. Microsoft Management<br>Console (MMC) und Windows-Verwaltungsinstrumentation<br>(WMI). Windows-Firewall öffnet hierzu TCP-Port 135 und 445.<br>Dienste verwenden diese Ports normalerweise für die<br>Kommunikation mithilfe von Remoteprozeduraufrufen (RPC)<br>und DCOM (Distributed Component Object Model). Darüber<br>hinaus ermöglicht diese Richtlinieneinstellung unter Windows XP<br>Professional mit mindestens SP2 und Windows Server 2003 mit<br>mindestens SP1 den Programmen SVCHOST.EXE und LSASS.EXE<br>unerbetene eingehende Meldungen zu empfangen und<br>ermöglicht gehosteten Diensten, zusätzliche dynamisch<br>zugewiesene Ports zu öffnen, normalerweise im Bereich 1024 bis<br>1034. Unter Windows Vista können mit dieser<br>Richtlinieneinstellung nicht die Verbindungen mit SVCHOST.EXE<br>und LSASS.EXE kontrolliert werden.<br>Wenn Sie diese Richtlinieneinstellung aktivieren, gestattet<br>Windows-Firewall dem Computer, unerbetene eingehende | ~        |
|                                                                                                    |               | OK Abbrechen Übernehme                                                                                                    | en       |

Abbildung 7 - Remoteverwaltungsausnahme aktivieren und Bereich einschränken

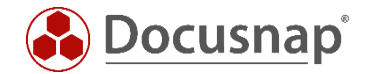

#### 3.7 Gruppenrichtlinienobjekt bearbeiten – weitere Möglichkeiten

Mit einem Rechtsklick das zuvor erstellte Gruppenrichtlinienobjekt anwählen und die Option *Bearbeiten* auswählen.

| <u></u>                                                                                                    |                     | Gruppenri                                                                                           | chtlinienverwaltu                    | ing                  |                                                         |                                     |
|----------------------------------------------------------------------------------------------------|---------------------|----------------------------------------------------------------------------------------------------|--------------------------------------|----------------------|---------------------------------------------------------|-------------------------------------|
| 📓 Datei Aktion Ansicht Fenster                                                                                                    | ?                   |                                                                                                    |                                      |                      |                                                         |                                     |
| 🗢 🔿 🙋 📆 🙆 📔 🖬                                                                                                    |                     |                                                                                                    |                                      |                      |                                                         |                                     |
| Gruppenrichtlinienverwaltung                                                                                                    | docusna<br>Status V | Nap.intern<br>Verknüpfte Gruppenrichtlinienobjekte<br>Verk Gruppenrichtlinienobjekt                 | Gruppenrichtlinienve                 | rerbung Delegierung  | Objektstatus                                            | WMI-Filter                          |
| Activate SecurityCen<br>Default Domain Polic<br>DS-Script<br>Firewall Exception                                                                                                    |                     | 1 Default Domain Policy<br>2 Firewall Exception<br>3 DS-Script<br>4 RDP - Allow                     | Nein<br>Nein<br>Nein<br>Nein         | Ja<br>Ja<br>Ja<br>Ja | Aktiviert<br>Aktiviert<br>Alle Einstellung<br>Aktiviert | Keine<br>Keine<br>Docusnap<br>Keine |
| <ul> <li>RDP - Allow</li> <li>Windows Firewall-At</li> <li>COUNTRIES</li> <li>docusnap</li> <li>docusnap internation</li> <li>Domain Controllers</li> <li>EXPORT</li> <li>ForestGroups</li> <li>IMPORT</li> <li>Loop</li> <li>Microsoft Exchange !</li> <li>RES_DOM</li> <li>service_accounts</li> <li>TestOÜ</li> <li>Gruppenrichtlinienol</li> <li>Standorte</li> <li>Gruppenrichtlinienmodelliei</li> <li>Gruppenrichtlinienmodelliei</li> <li>Gruppenrichtlinienmodelliei</li> </ul> | ₹                   | 5 Rearbeiter<br>6 Active Bearbeiter<br>Verknüpfu<br>Bericht sp<br>Löschen<br>Umbenen<br>Aktualisier | ng aktiviert<br>eichern<br>nen<br>en | Ja                   | Aktiviert<br>Aktiviert                                  | Keine<br>Keine                      |
| < >                                                                                                    |                     |                                                                                                    |                                      |                      |                                                         |                                     |

Abbildung 8 - Gruppenrichtlinienobjekt bearbeiten

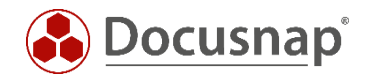

Der Gruppenrichtlinienobjekt-Editor wird geöffnet:

| 9                                                   | Group Policy Ma | anagement Editor  |               |            |        |          |         | - 🗆 X         |
|-----------------------------------------------------|-----------------|-------------------|---------------|------------|--------|----------|---------|---------------|
| File Action View Help                               |                 |                   |               |            |        |          |         |               |
| 🗢 🌩 🖄 🔜 🗟 🖬                                         |                 |                   |               |            |        |          |         |               |
| Windows Firewall [DSDC01.DSRA.LOCAL] Policy         | Name            | Group             | Profile       | Enabled    | Action | Override | Program | Local Address |
| Computer Configuration                              |                 | There are no item | is to show in | this view. |        |          |         |               |
| ⊿ Policies                                          |                 |                   |               |            |        |          |         |               |
| Software Settings                                   |                 |                   |               |            |        |          |         |               |
| Windows Settings                                    |                 |                   |               |            |        |          |         |               |
| Scripts (Startun/Shutdown)                          |                 |                   |               |            |        |          |         |               |
| A Security Settings                                 |                 |                   |               |            |        |          |         |               |
| Account Policies                                    |                 |                   |               |            |        |          |         |               |
| Local Policies                                      |                 |                   |               |            |        |          |         |               |
| Event Log                                           |                 |                   |               |            |        |          |         |               |
| Restricted Groups                                   |                 |                   |               |            |        |          |         |               |
| System Services                                     |                 |                   |               |            |        |          |         |               |
| Registry                                            |                 |                   |               |            |        |          |         |               |
| File System                                         |                 |                   |               |            |        |          |         |               |
| Wired Network (IEEE 802.3) Policies                 |                 |                   |               |            |        |          |         |               |
| Windows Firewall with Advanced Security             |                 |                   |               |            |        |          |         |               |
| Windows Firewall with Advanced Security             |                 |                   |               |            |        |          |         |               |
| New Rule                                            |                 |                   |               |            |        |          |         |               |
| Conne Filter by Profile b                           |                 |                   |               |            |        |          |         |               |
| Network list out out                                |                 |                   |               |            |        |          |         |               |
| Viceless Network                                    |                 |                   |               |            |        |          |         |               |
| Public Key Po                                       |                 |                   |               |            |        |          |         |               |
| ▷ Software Rest                                     |                 |                   |               |            |        |          |         |               |
| Network Acce     Refresh                            |                 |                   |               |            |        |          |         |               |
| Application C     Export List                       |                 |                   |               |            |        |          |         |               |
| Advanced Aux     Help                               |                 |                   |               |            |        |          |         |               |
| Advanced Ad     Thep                                | 1               |                   |               |            |        |          |         |               |
| Administrative Templates: Policy definitions (ADMX) | f               |                   |               |            |        |          |         |               |
| Preferences                                         |                 |                   |               |            |        |          |         |               |
| ⊿ 🐁 User Configuration                              |                 |                   |               |            |        |          |         |               |
| Policies                                            |                 |                   |               |            |        |          |         |               |
| Preferences                                         |                 |                   |               |            |        |          |         |               |
|                                                     |                 |                   |               |            |        |          |         |               |
|                                                     |                 |                   |               |            |        |          |         |               |
|                                                     |                 |                   |               |            |        |          |         |               |
|                                                     |                 |                   |               |            |        |          |         |               |
| < III >                                             |                 |                   |               |            |        |          |         |               |
| New Rule                                            |                 |                   |               |            |        |          |         |               |

Abbildung 9 - Gruppenrichtlinienobjekt-Editor

Die zu konfigurierenden Firewall Einstellungen befinden sich unter:

- ➢ Computerkonfiguration
  - ➢ Richtlinien
    - Windows Einstellungen
      - Sicherheitseinstellungen
        - > Windows Firewall mit erweiterter Sicherheit
          - > Windows Firewall mit erweiterter Sicherheit
            - o Eingehende Regeln
              - Neue Regel

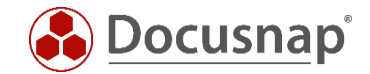

#### 3.7.1 Datei- und Druckerfreigabe aktivieren - Ping

Nach der Auswahl "Neue Regel" wird der Firewall Assistent gestartet. Wählen Sie hier den vordefinierten Regelsatz:

- "Datei- und Druckerfreigabe"

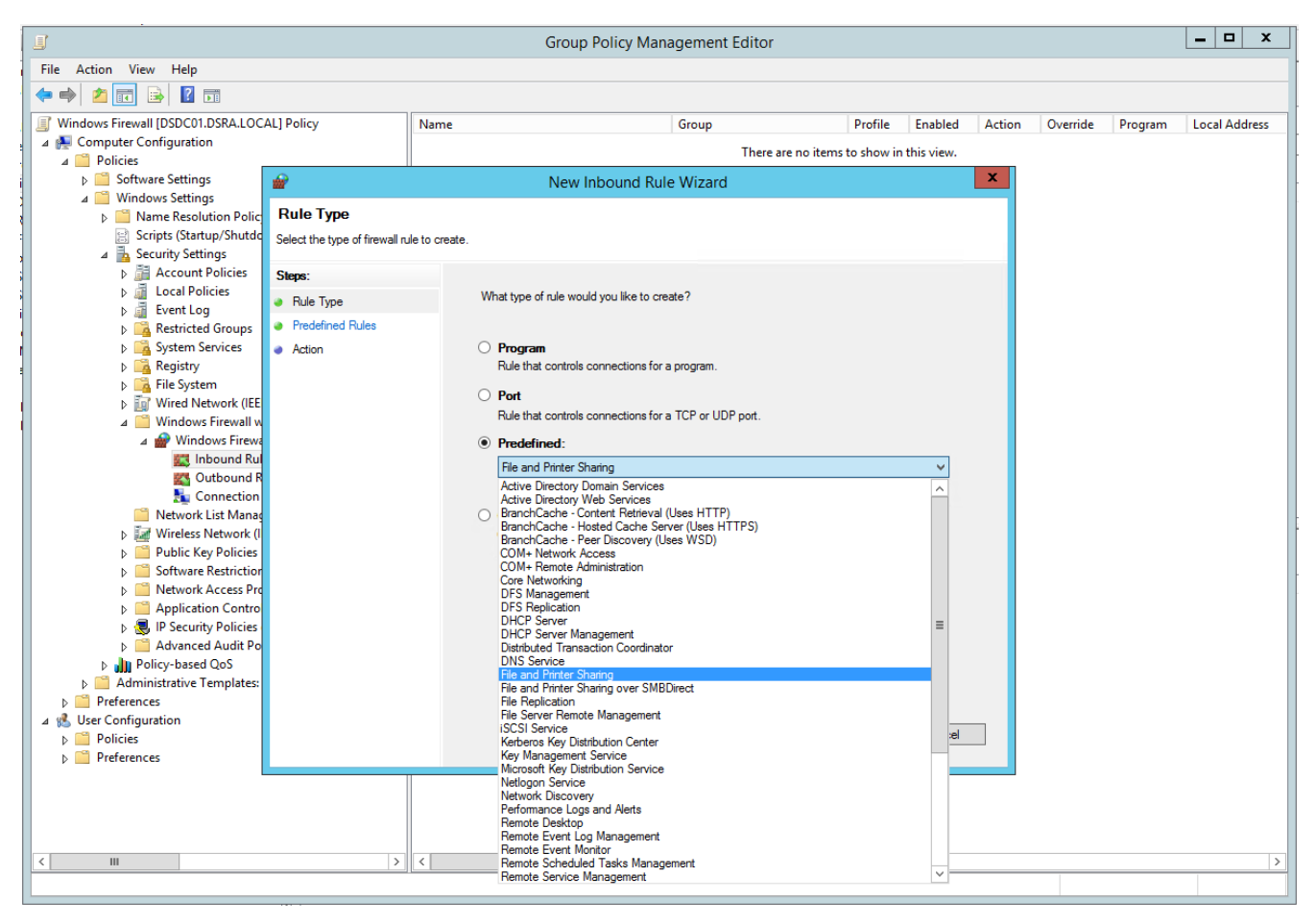

Abbildung 10 - Auswahl des vordefinierten Regelsatz Datei- und Druckerfreigabe

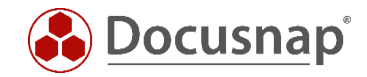

Im nächsten Schritt wird ausgewählt, welche Aktionen im Bereich der Datei- und Druckerfreigabe aktiviert werden sollen. Hier werden folgende Regeln aktiviert:

- Datei- und Druckerfreigabe (ICMP Echoanforderung ICMPv6-In) und
- Datei- und Druckerfreigabe (ICMP Echoanforderung ICMPv4-In)

| J                                         |                              | Group Policy Management Editor                                     |                      |               |        |          |         | _ 🗆 X         |
|-------------------------------------------|------------------------------|--------------------------------------------------------------------|----------------------|---------------|--------|----------|---------|---------------|
| File Action View Help                     |                              |                                                                    |                      |               |        |          |         |               |
| 🔶 🄿 🙍 🖬 🗟 🖬                               |                              |                                                                    |                      |               |        |          |         |               |
| Windows Firewall [DSDC01.DSRA.LOC         | AL] Policy                   | Name Group                                                         | Profile              | Enabled       | Action | Override | Program | Local Address |
| 4 👰 Computer Configuration                |                              | There are a                                                        | no itoms to show i   | n this view   |        |          |         |               |
| ⊿ 🧮 Policies                              |                              | There are i                                                        | no items to show i   | in unis view. |        |          |         |               |
| Software Settings                         | <b>*</b>                     | New Inbound Rule Wizard                                            |                      |               | x      |          |         |               |
| Windows Settings                          | Predefined Rules             |                                                                    |                      |               |        |          |         |               |
| Scripts (Startun/Shutde                   |                              |                                                                    |                      |               |        |          |         |               |
| A Security Settings                       | Select the rules to be creat | ted for this experience.                                           |                      |               |        |          |         |               |
| Account Policies                          | Steps:                       |                                                                    |                      |               |        |          |         |               |
| Local Policies                            |                              | Which rules would you like to create?                              |                      |               |        |          |         |               |
| 👂 📠 Event Log                             | Hule Type                    |                                                                    |                      |               |        |          |         |               |
| Restricted Groups                         | Predefined Rules             | The following rules define network connectivity requirements for t | he selected predefin | ed group.     |        |          |         |               |
| System Services                           | Action                       | the existing rule will be overwritten.                             | a is checked, the co | riterits of   |        |          |         |               |
| Registry                                  |                              |                                                                    |                      |               |        |          |         |               |
| File System                               |                              | Rules:                                                             |                      |               |        |          |         |               |
| 4 🦳 Windows Eirewall w                    |                              | Name                                                               | Rule Exists          | Profile       |        |          |         |               |
| A P Windows Firewa                        |                              | File and Printer Sharing (LLMNR-UDP-In)                            | No                   | All           |        |          |         |               |
| 📰 Inbound Rul                             |                              | File and Printer Sharing (Echo Request - ICMPv6-In)                | No                   | AI            |        |          |         |               |
| Cutbound R                                |                              | ✓ File and Printer Sharing (Echo Request - ICMPv4-In)              | No                   | All           |        |          |         |               |
| 🌆 Connection                              |                              | File and Printer Sharing (Spooler Service - RPC-EPMAP)             | No                   | All           |        |          |         |               |
| 🧮 Network List Manac                      |                              | File and Printer Sharing (Spooler Service - NPC)                   | No                   | All           |        |          |         |               |
| Wireless Network (I                       |                              | File and Printer Sharing (NB-Name-In)                              | No                   | AI            |        |          |         |               |
| Public Key Policies                       |                              | File and Printer Sharing (SMB-In)                                  | No                   | AI            |        |          |         |               |
| Software Restriction                      |                              | File and Printer Sharing (NB-Session-In)                           | No                   | All           |        |          |         |               |
| Network Access Pro<br>Application Control |                              |                                                                    |                      |               |        |          |         |               |
| Application Control                       |                              | < 111                                                              |                      | >             |        |          |         |               |
| Advanced Audit Policies                   |                              |                                                                    |                      |               |        |          |         |               |
| Policy-based QoS                          |                              |                                                                    |                      |               |        |          |         |               |
| Administrative Templates:                 |                              |                                                                    |                      |               |        |          |         |               |
| Preferences                               |                              |                                                                    |                      |               |        |          |         |               |
| a 兆 User Configuration                    |                              |                                                                    |                      |               | _      |          |         |               |
| Policies                                  |                              | < Back                                                             | Next >               | Cancel        |        |          |         |               |
| Preferences                               |                              |                                                                    |                      |               |        |          |         |               |
|                                           |                              |                                                                    |                      |               |        |          |         |               |
|                                           |                              |                                                                    |                      |               |        |          |         |               |
|                                           |                              |                                                                    |                      |               |        |          |         |               |
|                                           |                              |                                                                    |                      |               |        |          |         |               |
| <                                         | >                            |                                                                    |                      |               |        |          |         |               |
|                                           |                              |                                                                    |                      |               |        |          |         |               |

Abbildung 11 - Aktivierung der Regel zur Freigabe von ICMP-Echoanforderungen

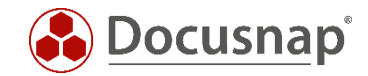

Der nächste Schritt besteht darin die Option "Verbindung zulassen" auszuwählen, welche im Standard bereits aktiviert ist.

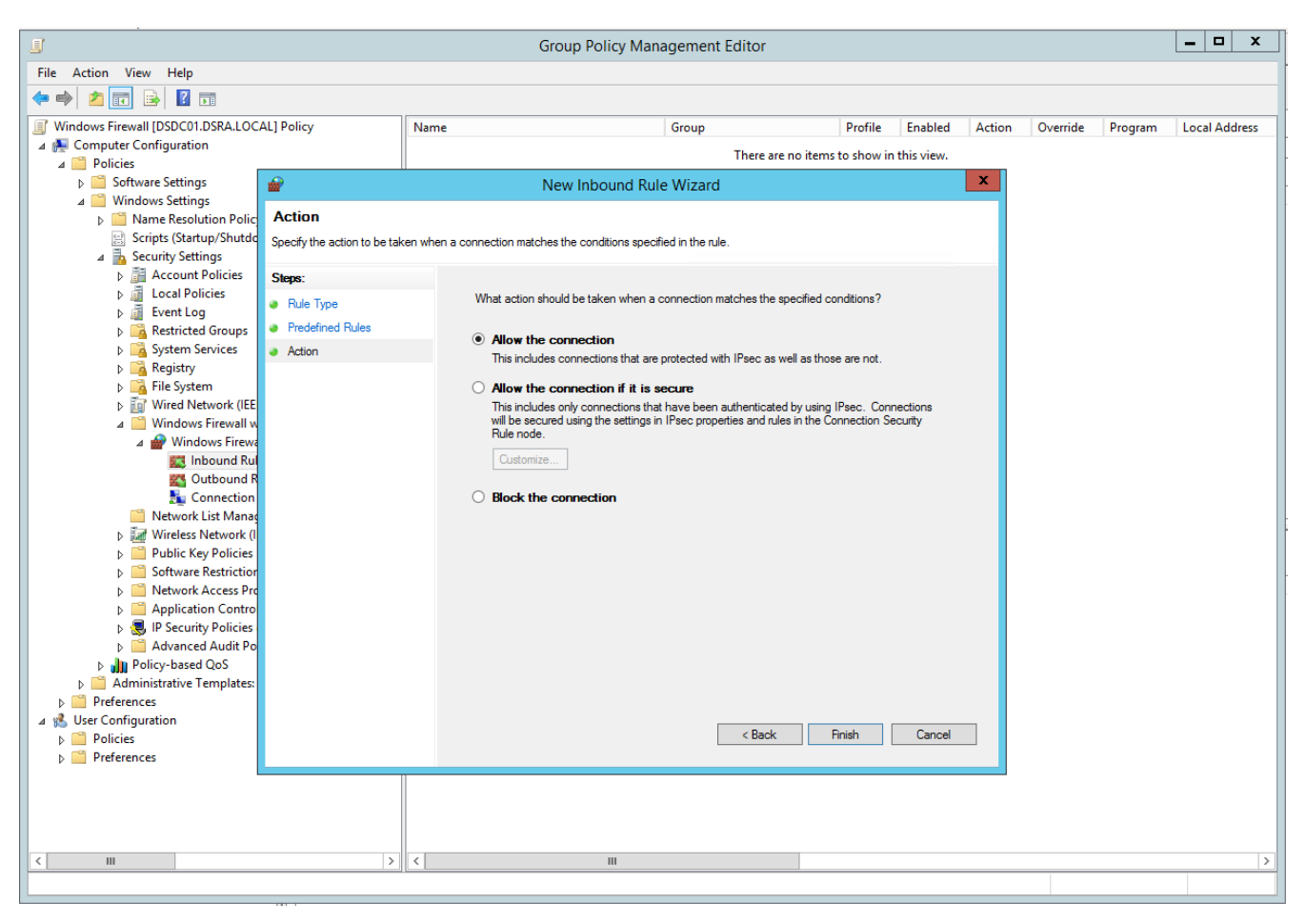

Abbildung 12 - Abschluss der Regelaktivierung - Verbindung zulassen

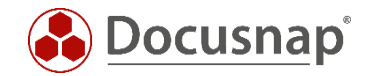

#### 3.7.2 Windows Verwaltungsinstrumentation (WMI) aktivieren

Neben der Aktivierung der Datei- und Druckerfreigabe - speziell der Ping-Befehl, wird auch die Freischaltung für eingehende WMI-Abfragen benötigt. Hierfür starten Sie wieder den Firewall Assistenten und wählen folgenden vordefinierten Regelsatz aus:

- "Vordefiniert" - "Windows Verwaltungsinstrumentation (WMI)"

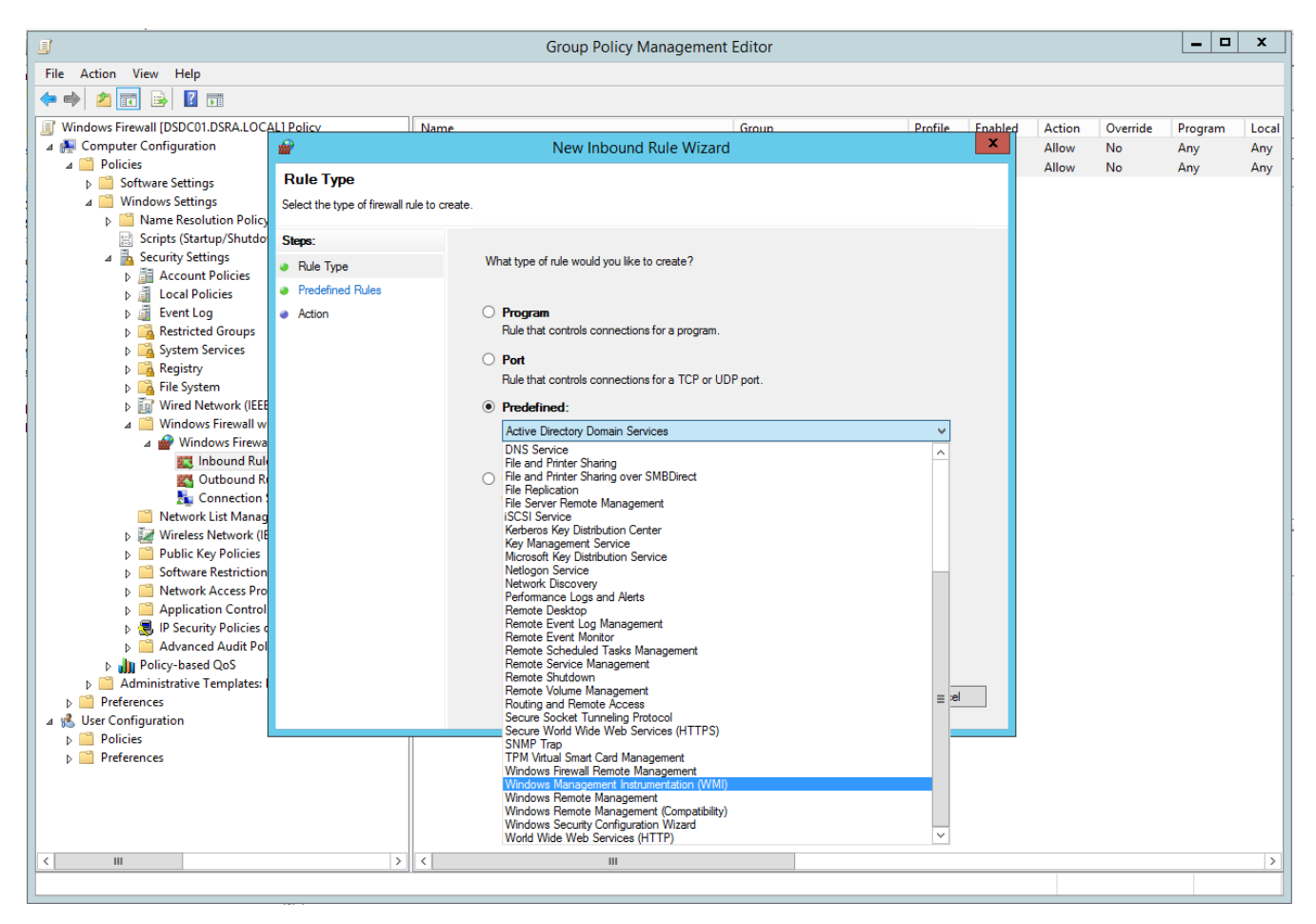

Abbildung 13 - Auswahl des vordefinierten Regelsatz Windows Verwaltungsinstrumentation

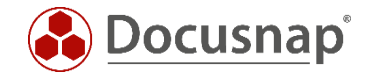

Im nächsten Schritt aktivieren Sie die Regel

- Windows Verwaltungsinstrumentation (WMI-In)

Die weiteren Regeln werden nicht benötigt. Die übrigen Schritte zur Aktivierung der Regel sind analog der vorherigen Regel durchzuführen:

- Verbindung zulassen

| J                                                               |                              |                                                     | Group Policy Management Ec                               | litor               |                        |            |        |          | _ 0     | x     |
|-----------------------------------------------------------------|------------------------------|-----------------------------------------------------|----------------------------------------------------------|---------------------|------------------------|------------|--------|----------|---------|-------|
| File Action View Help                                           |                              |                                                     |                                                          |                     |                        |            |        |          |         |       |
| 🗢 🔿 🙍 🗔 🗟 🖬                                                     |                              |                                                     |                                                          |                     |                        |            |        |          |         |       |
| I Windows Firewall [DSDC01.DSRA.LOC                             | AL1 Policy                   | Name                                                | 6                                                        | iroun               | Prof                   | le Enabled | Action | Override | Program | Local |
| 🖌 🖉 Computer Configuration                                      | <b>@</b>                     |                                                     | New Inbound Rule Wizard                                  |                     |                        | ×          | Allow  | No       | Any     | Any   |
| ⊿ Policies                                                      | Predefined Rules             |                                                     |                                                          |                     |                        |            | Allow  | No       | Any     | Any   |
| Windows Settings                                                | Select the piles to be one   | ad for this av                                      |                                                          |                     |                        |            |        |          |         |       |
| Name Resolution Policy                                          | Select the fulles to be crea | Select the rules to be created for this experience. |                                                          |                     |                        |            |        |          |         |       |
| Scripts (Startup/Shutdo                                         | Steps:                       |                                                     |                                                          |                     |                        |            |        |          |         |       |
| ⊿ Security Settings                                             | Rule Type                    |                                                     | Which rules would you like to create?                    |                     |                        |            |        |          |         |       |
| Account Policies                                                | Predefined Rules             |                                                     | The following rules define network connectivity require  | ements for the sel  | ected predefined arour | ,          |        |          |         |       |
| b 🖬 Event Log                                                   | Action                       |                                                     | Rules that are checked will be created. If a rule alread | by exists and is ch | ecked, the contents of |            |        |          |         |       |
| Restricted Groups                                               |                              |                                                     | the existing rule will be overwritten.                   |                     |                        |            |        |          |         |       |
| Image: System Services                                          |                              |                                                     | Rules:                                                   |                     |                        |            |        |          |         |       |
| ▶ Karing Parameters                                             |                              |                                                     | Name                                                     | Rule Exists         | Profile                | De         |        |          |         |       |
| File System Wired Network (IEEE                                 |                              |                                                     | Windows Management Instrumentation (ASync-Ir             | n) No               | All                    | Int        |        |          |         |       |
| ⊿ G Windows Firewall w                                          |                              |                                                     | Windows Management Instrumentation (WMI-In)              | No                  | All                    | Int        |        |          |         |       |
| a 🔐 Windows Firewa                                              |                              |                                                     | Windows Management Instrumentation (DCOM-Ir              | n) No               | All                    | Int        |        |          |         |       |
| 式 Inbound Rule                                                  |                              |                                                     |                                                          |                     |                        |            |        |          |         |       |
| Connection 1                                                    |                              |                                                     |                                                          |                     |                        |            |        |          |         |       |
| Network List Manag                                              |                              |                                                     |                                                          |                     |                        |            |        |          |         |       |
| ↓ Wireless Network (IE)                                         |                              |                                                     |                                                          |                     |                        |            |        |          |         |       |
| Public Key Policies                                             |                              |                                                     |                                                          |                     |                        |            |        |          |         |       |
| Software Restriction                                            |                              |                                                     | <                                                        |                     |                        | >          |        |          |         |       |
| Network Access Pro<br>Network Access Pro<br>Application Control |                              |                                                     |                                                          |                     |                        |            |        |          |         |       |
| Application Control<br>B R JP Security Policies of              |                              |                                                     |                                                          |                     |                        |            |        |          |         |       |
| Advanced Audit Pol                                              |                              |                                                     |                                                          |                     |                        |            |        |          |         |       |
| Policy-based QoS                                                |                              |                                                     |                                                          |                     |                        |            |        |          |         |       |
| Administrative Templates: I                                     |                              |                                                     |                                                          | < Back              | Next > Ca              | ncel       |        |          |         |       |
| Preferences                                                     |                              |                                                     |                                                          | , but               |                        |            |        |          |         |       |
| Policies                                                        |                              | -                                                   |                                                          |                     |                        |            |        |          |         |       |
| Preferences                                                     |                              |                                                     |                                                          |                     |                        |            |        |          |         |       |
|                                                                 |                              |                                                     |                                                          |                     |                        |            |        |          |         |       |
|                                                                 |                              |                                                     |                                                          |                     |                        |            |        |          |         |       |
|                                                                 |                              |                                                     |                                                          |                     |                        |            |        |          |         |       |
|                                                                 |                              |                                                     |                                                          |                     |                        |            |        |          |         |       |
|                                                                 | >                            | ×                                                   |                                                          |                     |                        |            |        |          |         |       |
|                                                                 |                              |                                                     |                                                          |                     |                        |            |        |          |         |       |

Abbildung 14 - Aktivierung der Regel zur Freigabe eingehenden WMI Abfragen

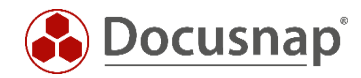

|                                                      | Group Policy Management                               | Editor                   |         |         |        |          | _ □     | x     |
|------------------------------------------------------|-------------------------------------------------------|--------------------------|---------|---------|--------|----------|---------|-------|
| File Action View Help                                |                                                       |                          |         |         |        |          |         |       |
| 🗢 🏟 🔁 🖬 🔒 🛛 🖬                                        |                                                       |                          |         |         |        |          |         |       |
| Windows Firewall [DSDC01.DSRA.LOCAL] Policy          | Name                                                  | Group                    | Profile | Enabled | Action | Override | Program | Local |
| 🔺 👰 Computer Configuration                           | 🕑 Windows Management Instrumentation (WMI-In)         | Windows Management Instr | All     | Yes     | Allow  | No       | %System | Any   |
| ⊿ 🛗 Policies                                         | 🕑 File and Printer Sharing (Echo Request - ICMPv6-In) | File and Printer Sharing | All     | Yes     | Allow  | No       | Any     | Any   |
| Software Settings                                    | File and Printer Sharing (Echo Request - ICMPv4-In)   | File and Printer Sharing | All     | Yes     | Allow  | No       | Any     | Any   |
| ⊿ Windows Settings                                   |                                                       |                          |         |         |        |          |         |       |
| Name Resolution Policy                               |                                                       |                          |         |         |        |          |         |       |
| Scripts (Startup/Shutdown)                           |                                                       |                          |         |         |        |          |         |       |
| ⊿ Security Settings                                  |                                                       |                          |         |         |        |          |         |       |
| Account Policies                                     |                                                       |                          |         |         |        |          |         |       |
| b a Event Lee                                        |                                                       |                          |         |         |        |          |         |       |
| Event Log                                            |                                                       |                          |         |         |        |          |         |       |
| System Services                                      |                                                       |                          |         |         |        |          |         |       |
| N Registry                                           |                                                       |                          |         |         |        |          |         |       |
| File System                                          |                                                       |                          |         |         |        |          |         |       |
| Wired Network (IEEE 802.3) Policies                  |                                                       |                          |         |         |        |          |         |       |
| Windows Firewall with Advanced Security              |                                                       |                          |         |         |        |          |         |       |
| Windows Firewall with Advanced Security              |                                                       |                          |         |         |        |          |         |       |
| 🗱 Inbound Rules                                      |                                                       |                          |         |         |        |          |         |       |
| 🗱 Outbound Rules                                     |                                                       |                          |         |         |        |          |         |       |
| 🌆 Connection Security Rules                          |                                                       |                          |         |         |        |          |         |       |
| Network List Manager Policies                        |                                                       |                          |         |         |        |          |         |       |
| Wireless Network (IEEE 802.11) Policies              |                                                       |                          |         |         |        |          |         |       |
| Public Key Policies                                  |                                                       |                          |         |         |        |          |         |       |
| Software Restriction Policies                        |                                                       |                          |         |         |        |          |         |       |
| Network Access Protection                            |                                                       |                          |         |         |        |          |         |       |
| Application Control Policies                         |                                                       |                          |         |         |        |          |         |       |
| Advanced Audit Policy Configuration                  |                                                       |                          |         |         |        |          |         |       |
| Advanced Addit Policy Configuration                  |                                                       |                          |         |         |        |          |         |       |
| Administrative Templates: Policy definitions (ADMX f |                                                       |                          |         |         |        |          |         |       |
| Preferences                                          |                                                       |                          |         |         |        |          |         |       |
| Super Configuration                                  |                                                       |                          |         |         |        |          |         |       |
| Policies                                             |                                                       |                          |         |         |        |          |         |       |
| Preferences                                          |                                                       |                          |         |         |        |          |         |       |
|                                                      |                                                       |                          |         |         |        |          |         |       |
|                                                      |                                                       |                          |         |         |        |          |         |       |
|                                                      |                                                       |                          |         |         |        |          |         |       |
|                                                      |                                                       |                          |         |         |        |          |         |       |
| < III >                                              | <                                                     |                          |         |         |        |          |         | >     |
|                                                      |                                                       |                          |         |         |        |          |         |       |
|                                                      |                                                       |                          |         |         |        |          |         |       |

Abbildung 15 - Abschluss der Firewall Konfiguration

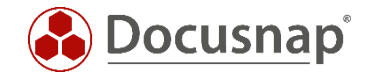

# 4. Windows 10 - Windows Firewall Konfiguration (lokal)

Die Firewall Konfiguration kann direkt über den Befehl firewall.cpl aufgerufen werden.

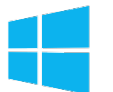

• Suchen – Eingabe: firewall.cpl

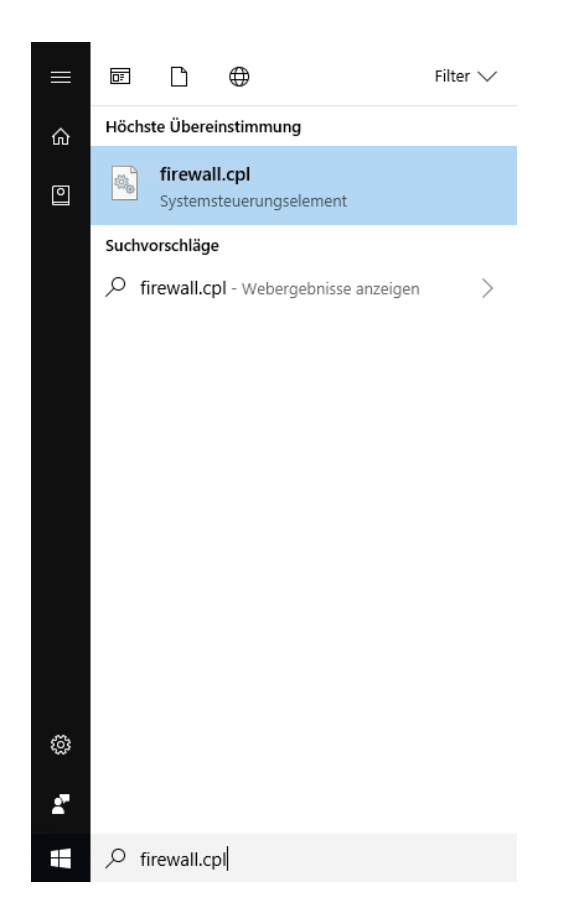

Abbildung 16 - Windows 10 - Suche - Eingabe firewall.cpl

Alternativ kann der Befehl auch in einem Konsolenfenster ausgeführt werden:

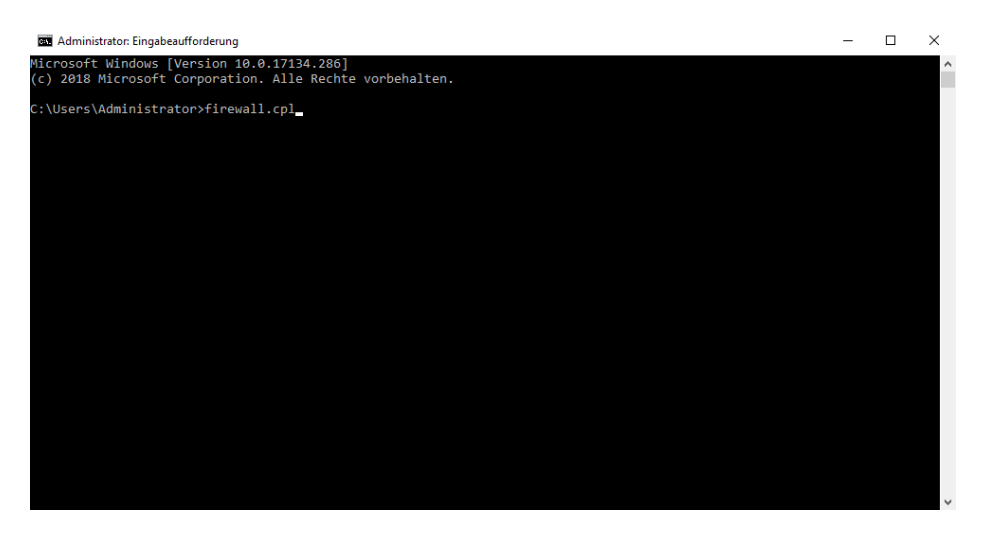

Abbildung 17 - Windows 10 - Eingabeaufforderung firewall.cpl

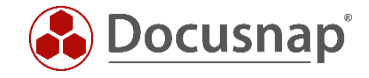

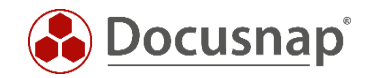

#### 4.1 Ausnahme festlegen

Eine App oder ein Feature durch die Windows-Firewall zulassen anklicken.

| <b>@</b>                                                                                                    | Wind                                                                                                    | ows-Firewall                                                                                      | - 🗆 🗙                         |
|----------------------------------------------------------------------------------------------------|----------------------------------------------------------------------------------------------------|---------------------------------------------------------------------------------------------------|-------------------------------|
| ( → ↑  → Systemsteuer                                                                                                    | rung → Alle Systemsteuerungselemente → Windows                                                                                                    | 5-Firewall v C                                                                                    | Systemsteuerung durchsuchen 🔎 |
| <ul> <li>Systemsteuerung</li> <li>Sinder Systemsteuerung</li> <li>Sinder Systemsteuerung</li> <li>Sinder Systemsteuerung</li> <li>Sinder Systemsteuerung</li> <li>Benachrichtigungs-<br/>einstellungen ändern</li> <li>Benachrichtigungs-<br/>einstellungen ändern</li> <li>Standard wiederherstellen</li> <li>Erweiterte Einstellungen<br/>Problembehandlung für</li> </ul> | <ul> <li>Alle Systemsteuerungselemente * Windows</li> <li>Den PC mithilfe der Windows-Firewall s</li> <li>Mithilfe der Windows-Firewall kann verhindert werde<br/>bzw. über ein Netzwerk Zugriff auf den PC erhalten.</li> <li>Zu Ihrer Sicherheit werden einige Einstellungen</li> <li>Firewalleinstellungen aktualisieren</li> <li>Die zum Schutz des Computers empfohlenen<br/>Einstellungen werden nicht von der<br/>Windows-Firewall verwendet.</li> <li>Was sind die empfohlenen Einstellungen?</li> </ul> | rirewall rirewall rirewall rirewall                                                               | Systemsteuerung aurchsuchen D |
| Netzwerk                                                                                                    | Domänennetzwerke Netzwerke am Arbeitsplatz, die zu einer Domäne ge                                                                                                    | Verbunden 🕥                                                                                       |                               |
|                                                                                                    | Status der Windows-Firewall:                                                                                                    | Aus                                                                                               |                               |
|                                                                                                    | Eingehende Verbindungen:                                                                                                    | Alle Verbindungen mit Apps blockieren, die nicht in<br>der Liste zugelassener Apps vorhanden sind |                               |
|                                                                                                    | Aktive Domänennetzwerke:                                                                                                    | intern.local                                                                                      |                               |
|                                                                                                    | Benachrichtigungsstatus:                                                                                                    | Benachrichtigen, wenn eine neue App von der<br>Windows-Firewall blockiert wird                    |                               |
| Siehe auch                                                                                                    | Private Netzwerke                                                                                                    | Nicht verbunden 🕑                                                                                 |                               |
| Wartungscenter                                                                                                    | Gast oder öffentliche <u>N</u> etzwerke                                                                                                    | Nicht verbunden 📀                                                                                 |                               |
| Netzwerk- und Freigabecenter                                                                                                    |                                                                                                    | ,                                                                                                 |                               |

Abbildung 18 - Windows 10 - Windows-Firewall - App oder Feature zulassen

| <ul> <li>( → ↑  → Systemsteuerung → Alle Systemsteuerungselemente → Windows-Firewall → Zugelassene Apps v </li> <li>( → ↑  → Systemsteuerung → Alle Systemsteuerungselemente → Windows-Firewall → Zugelassene Apps v </li> <li>( → ↑  → Systemsteuerung → Alle Systemsteuerungselemente → Windows-Firewall → Zugelassene Apps v </li> <li>( → ↑  → Systemsteuerung → Alle Systemsteuerungselemente → Windows-Firewall → Zugelassene Apps v </li> <li>( → ↑  → Systemsteuerung → Alle Systemsteuerungselemente → Windows-Firewall → Zugelassene Apps v </li> <li>( → ↑  → Systemsteuerung → Alle Systemsteuerungselemente → Windows-Firewall → Zugelassene Apps v </li> <li>( → ↑  → Systemsteuerung → Alle Systemsteuerungselemente → Windows-Firewall zulassen</li> <li>( → ↑  → Systemsteuerung → Alle Systemsteuerungselemente → Windows-Firewall zulassen</li> <li>( → ↑  → Systemsteuerung → Alle Systemsteuerung durchsuchen</li> <li>( → ↑  → Systemsteuerung → Alle Systemsteuerungselemente → Windows-Firewall zulassen</li> <li>( → ↑  → Systemsteuerung → Alle Systemsteuerungselemente → Windows-Firewall zulassen</li> <li>( → ↑  → Systemsteuerung → Alle Systemsteuerungselemente → Windows-Firewall zulassen</li> <li>( → ↑  → Systemsteuerung → Alle Systemsteuerungselemente → Windows-Firewall zulassen</li> <li>( → ↑  → Systemsteuerung → Alle Systemsteuerungselemente → Windows-Firewall zulassen</li> <li>( → ↑  → Systemsteuerung → Systemsteuerungselemente → Systemsteuerungselemente → Systemsteueru</li></ul> |   |
|----------------------------------------------------------------------------------------------------|---|
| Kommunikation von Apps durch die Windows-Firewall zulassen<br>Klicken Sie zum Hinzufügen, Ändern oder Entfernen zugelassener Apps und Ports auf "Einstellungen ändern".<br>Welche Risiken bestehen, wenn die Kommunikation einer App zugelassen<br>wird?                                                                                                    | P |
| Kommunikation von Apps durch die Windows-Firewall zulassen<br>Klicken Sie zum Hinzufügen, Ändern oder Entfernen zugelassener Apps und Ports auf "Einstellungen ändern".<br>Welche Risiken bestehen, wenn die Kommunikation einer App zugelassen<br>wird?                                                                                                    |   |
| Klicken Sie zum Hinzufügen, Ändern oder Entfernen zugelassener Apps und Ports auf "Einstellungen ändern".<br>Welche Risiken bestehen, wenn die Kommunikation einer App zugelassen wird?                                                                                                    |   |
| Welche Risiken bestehen, wenn die Kommunikation einer App zugelassen wird?                                                                                                    |   |
| wird?                                                                                                    |   |
|                                                                                                    |   |
| ■ Zu Ihrer Sicherheit werden einige Einstellungen vom Systemadministrator verwaltet.                                                                                                    |   |
|                                                                                                    |   |
| Zugelassene Apps und Features:                                                                                                    |   |
| Name Domäne Privat Öffentlich Gruppenrichtlinie ^                                                                                                    |   |
| Verwaltung virtueller TPM-Smartcards                                                                                                    |   |
| ✓ Visual Studio 12 - Remotedebugger-Erken                                                                                                    |   |
| ☑ Wi-Fi Direct-Netzwerkerkennung □ □ ☑ Nein                                                                                                    |   |
| Windows Media Player D Nein                                                                                                    |   |
| Windows Media Player-Netzwerkfreigabe                                                                                                    |   |
| Windows Media Player-Netzwerkfreigabe                                                                                                    |   |
| Windows-Firewallremoteverwaltung  Nein                                                                                                    |   |
| Windows-Peer-zu-Peer-Zusammenarbeits                                                                                                    |   |
| Windows-Remoteverwaltung D Nein                                                                                                    |   |
| Windows-Remoteverwaltung (Kompatibili                                                                                                    |   |
| 🗹 Windows-Verwaltungsinstrumentation (W 🗹 🗌 🗌 Nein                                                                                                    |   |
|                                                                                                    |   |
| Details Entfernen                                                                                                    |   |
|                                                                                                    |   |
| Ande <u>r</u> e App zuassen                                                                                                    |   |
|                                                                                                    |   |
| OK Abbrechen                                                                                                    |   |
| JA ADDIELTIEI                                                                                                    |   |

Abbildung 19 - Windows 10 - Windows-Firewall Zugelassene Apps und Features

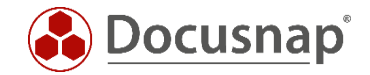

*Einstellungen ändern* schaltet, entsprechende Benutzerrechte vorausgesetzt, die Bearbeitung von Programmen und Features frei. Windows 10 kennt drei unterschiedliche Netzwerktypen (Domäne, Privat und Öffentlich). Die Firewall Ausnahmen werden separat für jeden Typ definiert. Für die verwendeten Netzwerktypen sind folgende Ausnahmen per Haken in der Liste *Zugelassene Apps und Features* zu setzen:

- Datei- und Druckerfreigabe
- Windows-Verwaltungsinstrumentation (WMI)

Die neuen Einstellungen werden über die Schaltfläche *OK* übernommen. Diese Firewall Einstellungen ermöglichen Docusnap den Rechner zu scannen.

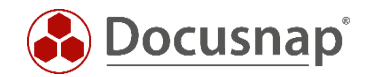

## ABBILDUNGSVERZEICHNIS

| ABBILDUNG 1 - GRUPPENRICHTLINIENVERWALTUNG                                                 | 7  |
|--------------------------------------------------------------------------------------------|----|
| ABBILDUNG 2 - GRUPPENRICHTLINIENOBJEKT HIER ERSTELLEN UND VERKNÜPFEN                       | 8  |
| ABBILDUNG 3 - NEUES GRUPPENRICHTLINIENOBJEKT                                               | 8  |
| ABBILDUNG 4 - GRUPPENRICHTLINIENOBJEKT BEARBEITEN                                          | 9  |
| ABBILDUNG 5 - GRUPPENRICHTLINIENOBJEKT-EDITOR                                              | 10 |
| ABBILDUNG 6 - AUSNAHME FÜR DATEI- UND DRUCKERFREIGABEN AKTIVIEREN UND BEREICH EINSCHRÄNKEN | 11 |
| ABBILDUNG 7 - REMOTEVERWALTUNGSAUSNAHME AKTIVIEREN UND BEREICH EINSCHRÄNKEN                | 12 |
| ABBILDUNG 8 - GRUPPENRICHTLINIENOBJEKT BEARBEITEN                                          | 13 |
| ABBILDUNG 9 - GRUPPENRICHTLINIENOBJEKT-EDITOR                                              | 14 |
| ABBILDUNG 10 - AUSWAHL DES VORDEFINIERTEN REGELSATZ DATEI- UND DRUCKERFREIGABE             | 15 |
| ABBILDUNG 11 - AKTIVIERUNG DER REGEL ZUR FREIGABE VON ICMP-ECHOANFORDERUNGEN               | 16 |
| ABBILDUNG 12 - ABSCHLUSS DER REGELAKTIVIERUNG - VERBINDUNG ZULASSEN                        | 17 |
| ABBILDUNG 13 - AUSWAHL DES VORDEFINIERTEN REGELSATZ WINDOWS VERWALTUNGSINSTRUMENTATION     | 18 |
| ABBILDUNG 14 - AKTIVIERUNG DER REGEL ZUR FREIGABE EINGEHENDEN WMI ABFRAGEN                 | 19 |
| ABBILDUNG 15 - ABSCHLUSS DER FIREWALL KONFIGURATION                                        | 20 |
| ABBILDUNG 16 - WINDOWS 10 - SUCHE - EINGABE FIREWALL.CPL                                   | 21 |
| ABBILDUNG 17 - WINDOWS 10 - EINGABEAUFFORDERUNG FIREWALL.CPL                               | 21 |
| ABBILDUNG 18 - WINDOWS 10 - WINDOWS-FIREWALL - APP ODER FEATURE ZULASSEN                   | 23 |
| ABBILDUNG 19 - WINDOWS 10 – WINDOWS-FIREWALL ZUGELASSENE APPS UND FEATURES                 | 23 |

# VERSIONSHISTORIE

| Datum      | Beschreibung                                       |
|------------|----------------------------------------------------|
| 03.01.2017 | Erstellung des How-Tos                             |
| 24.10.2018 | Screenshots und Inhalt auf Windows 10 aktualisiert |

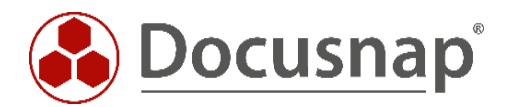

support@docusnap.com | www.docusnap.com/support © itelio GmbH - www.itelio.com